## Changing access to Thinkscape from the FIRST Dashboard

## (registered team or class pack)

1. Log into your *FIRST®* dashboard account. Choose the **My Teams** OR **My Class Pack** tab. Click on **Access Thinkscape**.

|                    |                       | DASHBOARD              |                  |                   |          |
|--------------------|-----------------------|------------------------|------------------|-------------------|----------|
| MY TEAMS           | P/                    | ARENT/GUARDIAN - YOUTH | VOLUNTEER REGIST | TRATION           | MY CLASS |
| CREATE NEW TEAM(S) | GIVE TO FIRST MISSION | REGISTERING YOUTH FAQ  | RETURNING TEAMS  | ACCESS THINKSCAPE |          |

2. Click the top right corner drop-down. Choose **Profile**. You will see your name listed but not the **Username** or **Email**.

| 🔨 FIRST          | Courses       | Support  |                    | 1                |
|------------------|---------------|----------|--------------------|------------------|
|                  |               |          |                    | Profile          |
| ourses           |               |          |                    | Logout           |
| Profile Image    | The Choose of | an Image |                    |                  |
| First Name       |               |          |                    |                  |
| FIRST            |               |          |                    |                  |
| Last Name        |               |          |                    |                  |
| Coach            |               |          |                    |                  |
| Username         |               |          |                    |                  |
| firstcoach       |               |          | ADD a username and |                  |
| Email (Optional) |               |          | e                  | mail then choose |
| firstcoach@gmail | .com          |          | Update Profile.    |                  |
| Locale           |               |          |                    |                  |
|                  |               | ~        |                    |                  |
| Lind             | ate Profile   |          |                    |                  |
|                  |               |          |                    |                  |

3. Choose Logout in the dropdown menu. At the Login screen, choose Reset Password.

| Enable TH | INKSCAPE Support  |  |
|-----------|-------------------|--|
| Login     |                   |  |
|           | 1                 |  |
|           | Username or email |  |
|           | Password          |  |
|           | Login             |  |
|           | Reset Password    |  |

4. Enter your email address then you will receive an email to reset your password.

| Enable THINKSCAPE | E Support | Login |
|-------------------|-----------|-------|
| Login             |           |       |
|                   |           |       |
| Email             |           |       |
|                   | Reset     |       |
| Login             |           |       |

5. Once you have reset your account, you will log into <u>Thinkscape</u> **directly** to access your course(s) in Thinkscape. For *FIRST* Tech Challenge Class Pack or *FIRST* Robotics Competition, use the <u>Admin Portal</u> login.